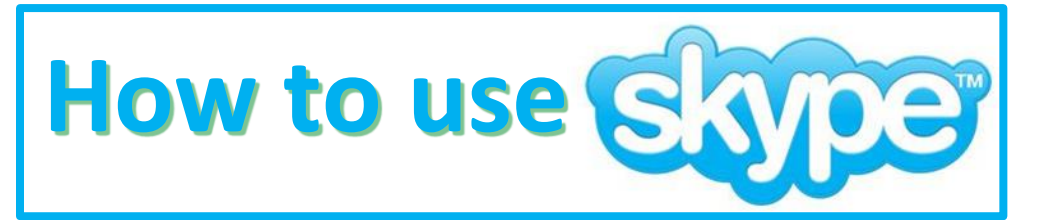

# STEP 2: Reco

Under "View" open the call recorder and click the setting Icon and make sure these boxes are checked to record.

kype

| View                                 | Contacts      | Conversations |  |  |
|--------------------------------------|---------------|---------------|--|--|
| Show Tab Bar                         |               |               |  |  |
| Show                                 | w All Tabs    | ☆ 第 \         |  |  |
| as Li                                | ist           | √第4           |  |  |
| / as Pi                              | ictures       | て第5           |  |  |
| Sidebar  Show Media Previews in Chat |               |               |  |  |
| Mak                                  | e Text Bigge  | r             |  |  |
| Make                                 | e Text Norm   | al Size ೫0    |  |  |
| Mak                                  | e Text Small  | er #-         |  |  |
| Jum                                  | p Back        | •             |  |  |
| Relo                                 | ad Page       | ЖR            |  |  |
| Ente                                 | r Full Screer | n ^ቘF         |  |  |
| Call                                 | Recorder      |               |  |  |

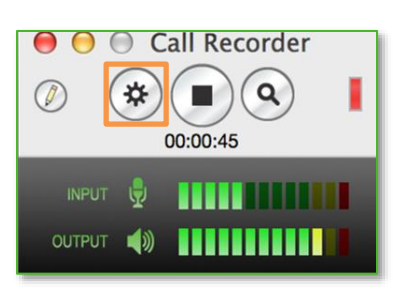

| Show Recording Controls At Launch             |   |         |  |  |
|-----------------------------------------------|---|---------|--|--|
| Keep Recording Controls In Front During Calls |   |         |  |  |
| Record Calls Automatically                    |   |         |  |  |
| Discard Calls Shorter Than                    | 5 | Seconds |  |  |
| Record Voicemail Playback Automatically       |   |         |  |  |
| 🗸 Reveal Recordings in Ecamm Movie Tools      |   |         |  |  |
| Save Recordings To: Movies Folder             |   | <b></b> |  |  |

**STEP 3: PLACE A CALL** 

- Click on an online user

- From the three options

in the right corner of the selected person; call by

clicking the green

STEP 1: SIGN IN

Skype name: larcst# Password: student# The # will be your station

## STEP 5: HANG UP By clicking the red

telephone icon

When you hang up, the file is created in the Saved Calls folder.

## telephone (for audio) or camera (for video) option. - If you want to see

yourself on screen, click the video icon

## STEP 4: CHECK CONNECTIONS

Call and make sure you can hear your partner, and they can hear you.

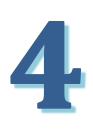

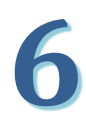

## STEP 6: FIND CALL IN SAVED CALLS FOLDER

\*Saved Calls folder should be in Movies Folder 7

### STEP 7: CALL AGAIN

Repeat STEP 2

Once done, repeat STEP 4

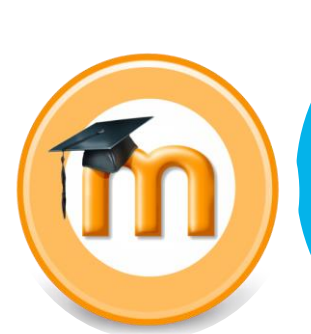

## STEP 9: SIGN IN TO MOODLE

Select your course, select assignment, click browse and upload your file.

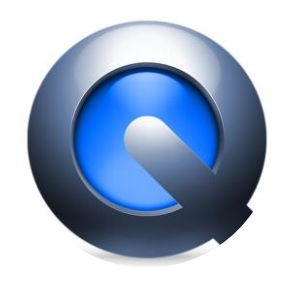

## **STEP 8: REVIEW CALL**

Find call in Saved Calls folder

Save under your last name and first initial

Right click mouse, go to "get info," change name but leave ".mov"

\*You may view or edit (trim, rename) using QuickTime player.

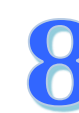